## Couper une vidéo avec VLC

Par la commande Média, Ouvrir un fichier, sélectionner la vidéo à modifier.

| La vidéo s'ouvre et s'anime à l'écran                                       | AVI_0986.avi - Lecteur multimédia VLC                 |
|-----------------------------------------------------------------------------|-------------------------------------------------------|
|                                                                             | Média Lecture Audio Vidéo Sous-titres Outils Vue Aide |
| Cliquer sur le bouton <i>Pause après lecture</i> pour stopper la diffusion. |                                                       |
| Eventuellement, remettre la vidéo à la position                             | 00:00 00:59                                           |
| 0:00 à l'aide du curseur circulaire                                         |                                                       |
| Activer le menu : <i>Vue. C</i> ocher <i>Contrôles avancés</i>              | Vue Aide                                              |
| Une nouvelle barre d'outils (avec 4 boutons) s'affiche                      | au-dessus de la barre d'outils                        |
| d'origine                                                                   | Interface minimale Ctrl+H                             |
|                                                                             | V Contrôles avancés<br>Barre d'état                   |
| Description                                                                 | Ajouter une interface                                 |
| 1. Un simple clic permet de lancer l'enregistrem                            | ent du média sélectionné. Un                          |

- second clic arrête l'enregistrement.
- 2. Un clic sur cet icone permet d'obtenir une copie de l'image de la vidéo (au moment du clic).
- 3. Cet icone permet de lire la vidéo en boucle entre deux points A et B définis grâce à ce bouton
- 4. Ce bouton permet de faire avancer la vidéo image par image.

Définir le point de départ de la partie de vidéo à enregistrer à l'aide du curseur et/ou du bouton 4

Cliquer sur le bouton rouge (le 1) pour lancer l'enregistrement.

IMPORTANT : cliquer sur le bouton Lecture pour lancer la lecture de la vidéo si celle-ci est en pause.

Cliquer à nouveau sur le bouton rouge (le 1) pour arrêter l'enregistrement. NOTE : la vidéo continue mais l'enregistrement est terminé

VLC a créé un fichier du même format que le fichier d'origine.

Ce nouveau fichier est enregistré, par défaut, dans le dossier Vidéo de votre disque dur